## How To Add A P-Card To Your Online Wallet On Catertrax With Chartwells

| 1 | Log into your account at<br>buffalostate.catertrax.com<br>For first time users, select<br>"Need an Account?" and follow<br>the instructions.                                                                                                    | Menus ✓ CONT                                                                                                    | Account SIGN IN / REGISTER Cart S0.00  Password  Sign In Need your password?                                         |
|---|----------------------------------------------------------------------------------------------------|----------------------------------------------------------------------------------------------------|----------------------------------------------------------------------------------------------------|
| 2 | Click on <b>"Account</b> " located at the<br>top right of the page.<br>Select <b>"Manage Online Wallet</b> "<br>and a new window will pop-up.                                                                                                    | Menus 🗙<br>Create New Order<br>Manage And Repeat Orders                                                                                 | CONTACT US Q Account<br>Manage Online Wallet<br>Update Account Information<br>View All Account Options               |
| 3 | From the Payment Method drop-down<br>menu select "Credit Card" and a<br>new window will pop-up.<br>When you are finished inputing your<br>information, click "Pay".<br>**Pop-Ups MUST be enabled<br>on your browser**                                                   | Online Wallet<br>Current Online Wallet Entries:<br>Add Online Wallet Entry:<br>Payment Method: Select<br>Invoice Departm<br>Credit Card | Pop-Up Window for Credit Cards                                                                                       |
| 4 | After clicking " <b>Pay</b> ", you will be taken ba<br>to Catertrax. Enter a " <b>Wallet Description</b> "<br>and " <b>Purchase Order</b> " (if applicable).<br>When you are finished, click " <b>Add Wallet</b><br>Your P-Card is now available to<br>use at checkout! | Add Online Wa<br>In order to add<br>Entry" button.<br>Payment Metho<br>*Wallet Descript<br>Test<br>Card Number:<br>Purchase Orde        | Ilet Entry:<br>this wallet entry successfully, select the "Add Wallet<br>d: Credit Card<br>tion:<br>Add Wallet Entry |

If you would like further assistance please contact Catering at 716-878-4128